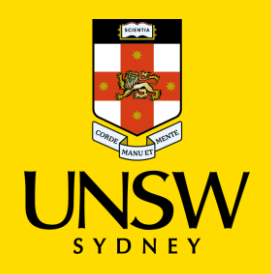

# **Requesting an Internal Review via SSO**

This guide is intended for UNSW students/staff and shows how to request an internal review via single sign-on (SSO) on the grounds of a lack of procedural fairness in the investigation process, or where there is new and compelling information not available at the time of the investigation. It is **NOT** possible to request an Internal Review on the merits of a decision. For more information, please visit the <u>UNSW</u> <u>Conduct & Integrity Office website</u>.

To request an internal review for a complaint or report submitted via the Case IQ Portal, please refer to <u>this corresponding section</u>.

### Logging into Case IQ

 Navigate to <u>Case IQ</u> and log in using your UNSW SSO credentials (zID@ad.unsw.edu.au) by clicking on Login with your zID.

You will be prompted to use your Microsoft Authenticator app to confirm your login.

|     | Login                                                       |  |
|-----|-------------------------------------------------------------|--|
|     | UNSW users should log in via the Login with your zID button |  |
|     | Non-UNSW Username                                           |  |
|     | Non-UNSW Password                                           |  |
|     | Sign In                                                     |  |
| 1)- | ◆J Login with your zID                                      |  |

### **Navigating to Your Case**

2. Navigate to the cases section by clicking on the **Cases** in the navigation pane on the left.

The complaints and reports submitted prior would appear in the table at the bottom.

- 3. You can manually search for a particular complaint/report by entering its complaint or report number in the **Search** bar.
- 4. Click on the complaint/report to see more details.

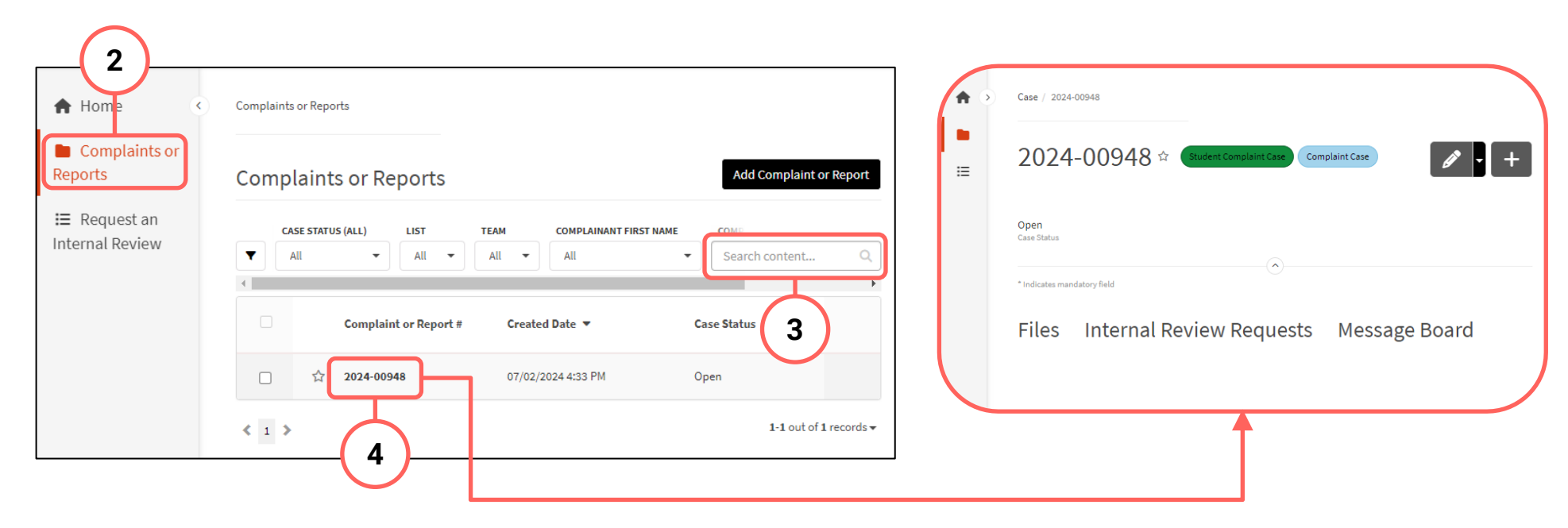

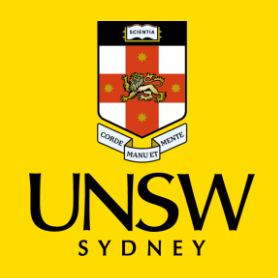

### **Navigating to Internal Review Requests**

5. Navigate to the internal review requests area by clicking on the **Internal Review Requests** tab.

An internal review request submitted prior would appear in the table at the bottom.

NB Parties will have only one opportunity to request an internal review of procedural fairness.

### **Creating an Internal Review Request**

- 6. Create a new internal review request by clicking on **Add Internal Review Request**.
- 7. Select the most appropriate ground(s) on which you are requesting an internal review.

NB Reviews are limited to procedural matters only. It is not possible to request a review on the merits of a decision, meaning a request for review may not be made simply because the individual does not agree with the determination and/or penalty.

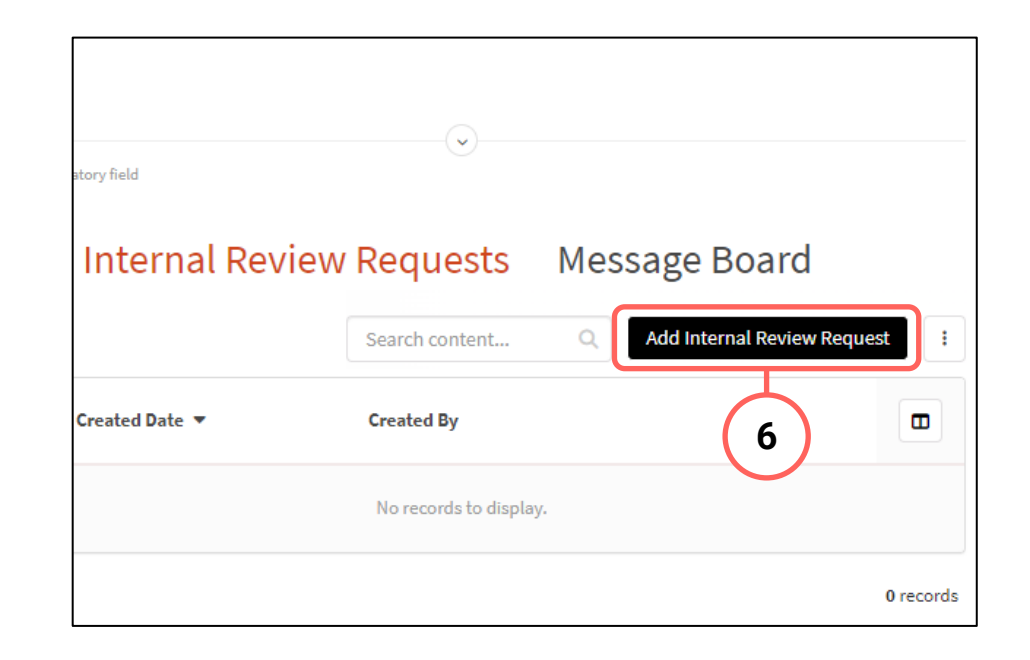

8. Provide details of the request in the free text fields, particularly why you are requesting an internal review, how the grounds for an internal review were met and, if applicable, the exceptional circumstances for a deadline extension request for an internal review.

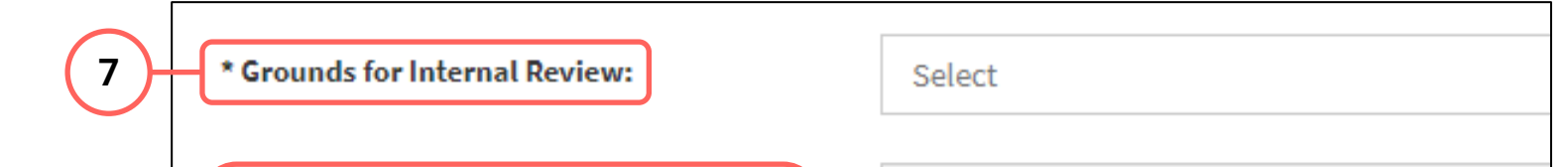

| Closed<br>Case Status<br>* Indicates ma | indatory field | 5                    |               |           |
|-----------------------------------------|----------------|----------------------|---------------|-----------|
| Files                                   | Internal Rev   | iew Requests         | Message Board | equest :  |
|                                         | Created Date 🔻 | Created By           |               |           |
|                                         |                | No records to displa | y.            |           |
| < >                                     |                |                      |               | 0 records |

\* Provide full details of why you are requesting an Internal Review, including details on how the element/s of procedural fairness selected above were not met:

If you are requesting this Internal Review outside of the deadline, you will need to request for an extension in writing using the below field. Please ensure you outline the exceptional circumstances for this deadline extension request:

The deadline is 20 working days since the determina

8

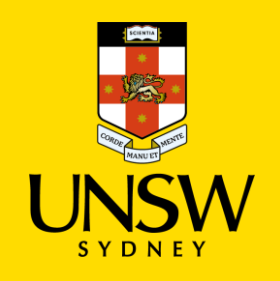

### Submitting the Request

- 9. If you have read and understood the grounds for an internal review, check the box at the bottom.
- 10. Submit the request by clicking on the floppy disk button in the top right-hand corner.

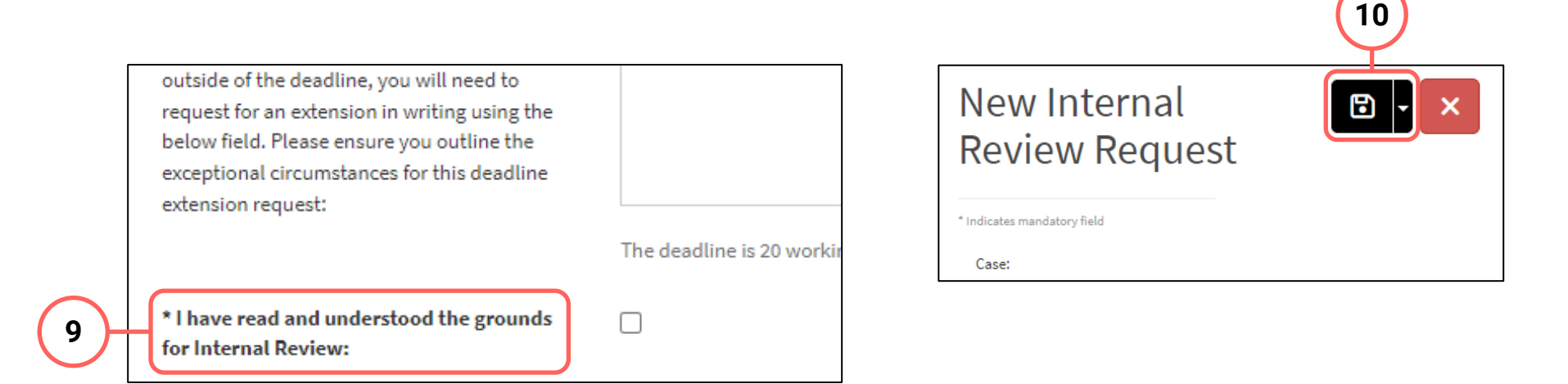

# **Attaching Files**

- 11. If there are any files or supporting documentation to attach, navigate back to the case and click on the Files tab.
- 12. Click on Add File in the top right of the Files table.
- 13. In the file upload page, enter a description and include any contextual information to help understand the file and its contents.
- 14. Drag and drop the file into the attachment area, or click on Upload a File from your Computer to upload via a file dialog.

| 11)-[ | Files    | Int      | ernal R    | eview R      | eque  | ests         | Messa    | age Board      |         |       |
|-------|----------|----------|------------|--------------|-------|--------------|----------|----------------|---------|-------|
|       | All F    | ile Uplo | ad Gene    | rated Docu   | ment  | URL          | Packet   | Custom Packet  | (12     | 2)    |
|       | A        | CTION    | KIND       | CREATED DATE | LAST  | T UPDATED D  | ATE      |                |         |       |
|       | <b>T</b> | All 👻    | All 🔻      | All          | - All | l            | •        | Search content | Q Add F | ile : |
|       |          | #        | Attachment | s Summ       | nary  | Created      | By Ci    | reated Date 🔻  | Conte   |       |
|       |          |          |            |              | Nor   | records to a | lisplay. |                |         |       |

| New File                  |                                                                     | × |
|---------------------------|---------------------------------------------------------------------|---|
| * Indicates mandatory fie | Ŭ Ū                                                                 |   |
| Case:                     | 2024-00948                                                          |   |
| * Kind:                   | File Upload 🗸                                                       |   |
| Summary:                  | B I U 5   := := ⊞   Format -   ∞ ∞<br>13                            |   |
|                           | Words: 0, Characters: 0/10000                                       |   |
| Attachments:              | Drop files here to upload<br>or<br>Upload a File from your Computer |   |

15. Finish attaching the file to the case by clicking on the floppy disk button in the top right-hand corner.

16. Repeat for any other file(s).

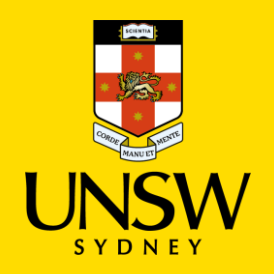

# Requesting an Internal Review via the Case IQ Portal

This guide is intended for UNSW students/staff and members of the community, and shows how to request an internal review via the Case IQ Portal on the grounds of a lack of procedural fairness in the investigation process, or where there is new and compelling information not available at the time of the investigation. It is **NOT** possible to request an Internal Review on the merits of a decision. For more information, please visit the <u>UNSW Conduct & Integrity Office website</u>.

Please note that this guide is only applicable for those who opted to create an account when they submitted their complaint or report via the Case IQ Portal. If an account was not created, you will not be able to track progress via Case IQ. To find out more about your complaint or report, please contact the UNSW Complaints team.

To request an internal review for a complaint or report submitted via single sign-on (SSO), please refer to this corresponding section.

## Logging in to the Case IQ Portal

- 1. Navigate to the Case IQ Portal and log into your account by clicking on Log In at the bottom.
- 2. Enter your account details and click on Sign In.

| Online                                                                                                    | Email                                                                                                    |
|----------------------------------------------------------------------------------------------------|----------------------------------------------------------------------------------------------------|
| You may submit a Complaint or Report using the online<br>form, where you may remain anonymous throughout the<br>process or choose to provide your identity. If you wish to<br>remain anonymous, you have the option to opt-in to<br>receive or seek updates by accessing the Message Board<br>through a safe and secure log-in. | You may raise a Complaint or Report by email to<br>complaints@unsw.edu.au. If you wish to remain<br>anonymous when using this method of reporting, avoid<br>using your UNSW email or a personal email that has a<br>username with elements that could be used to identify<br>you, such as your name or nicknames. You can also use<br>email to request more information prior to submitting<br>online. |
| Report Online                                                                                                    | Send Email                                                                                                    |
| Have you raised a Complaint or Repo                                                                                                    | ort before, and created log in details?                                                                                                    |

| Login                   |         |                       |     |  |
|-------------------------|---------|-----------------------|-----|--|
| Non-UNSW Username       |         |                       |     |  |
| Non-UNSW Password       |         |                       | -(2 |  |
|                         | Sign In |                       |     |  |
| ← <u>Back to portal</u> |         | Forgot your password? |     |  |

### **Navigating to Cases**

- 3. Your landing page will show you a table of all the complaints and reports you have submitted to date.
- 4. If this is not visible, click on the **Complaints or Reports** section in the navigation pane on the left.

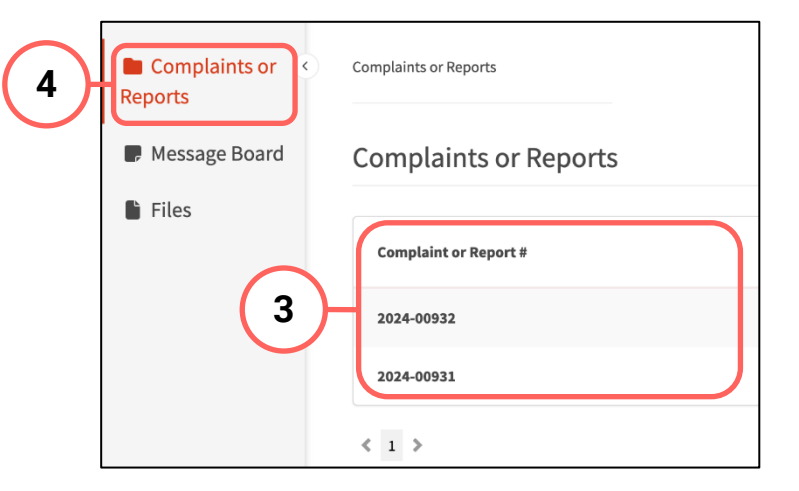

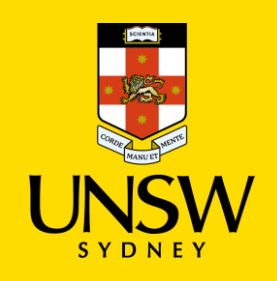

5. Click on the case to see more details and its current status.

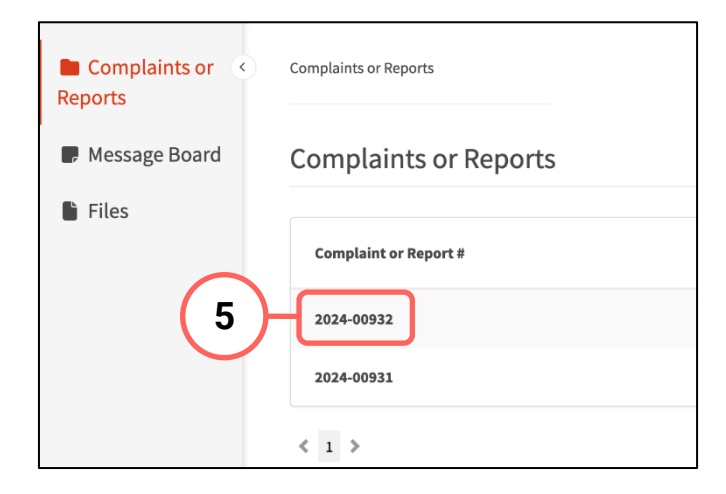

### **Navigating to Internal Review Requests**

6. Navigate to the internal review requests area by clicking on the **Internal Review Requests** tab.

An internal review request submitted prior would appear in the table at the bottom.

NB Parties will have only one opportunity to request an internal review of procedural fairness.

# Creating an Internal Review Request

- 7. Create a new internal review request by clicking on **Add Internal Review Request**.
- 8. Select the most appropriate ground(s) on which you are requesting an internal review.

NB Reviews are limited to procedural matters only. It is not possible to request a review on the merits of a decision, meaning a request for review may not be made simply because the individual does not agree with the determination and/or penalty.

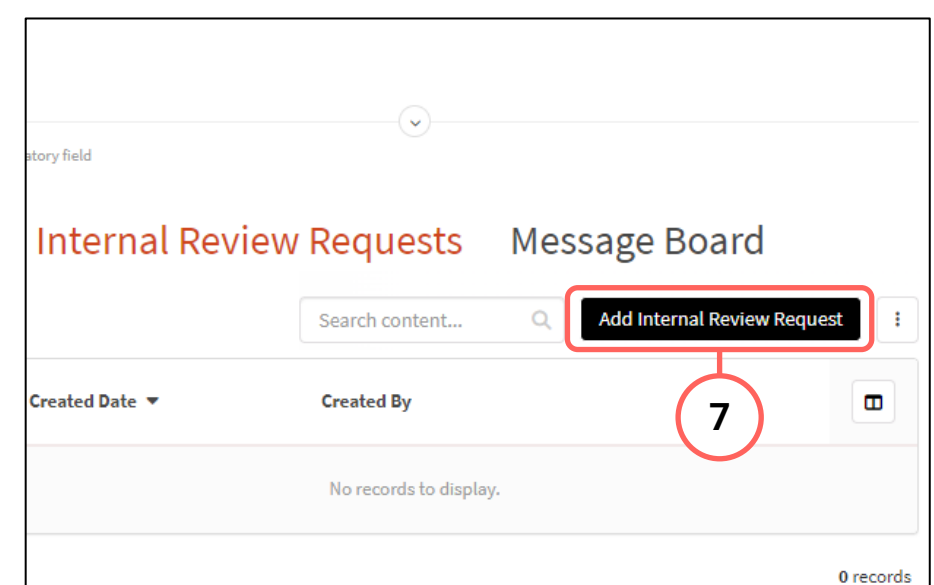

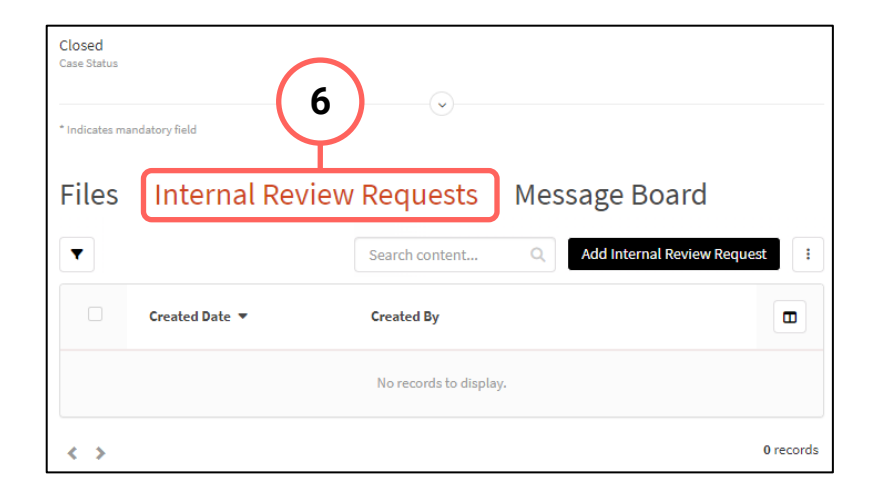

- 9. Provide details of the request in the free text fields, particularly why you are requesting an internal review, how the grounds for an internal review were met and, if applicable, the exceptional circumstances for a deadline extension request for an internal review.

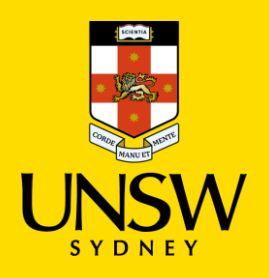

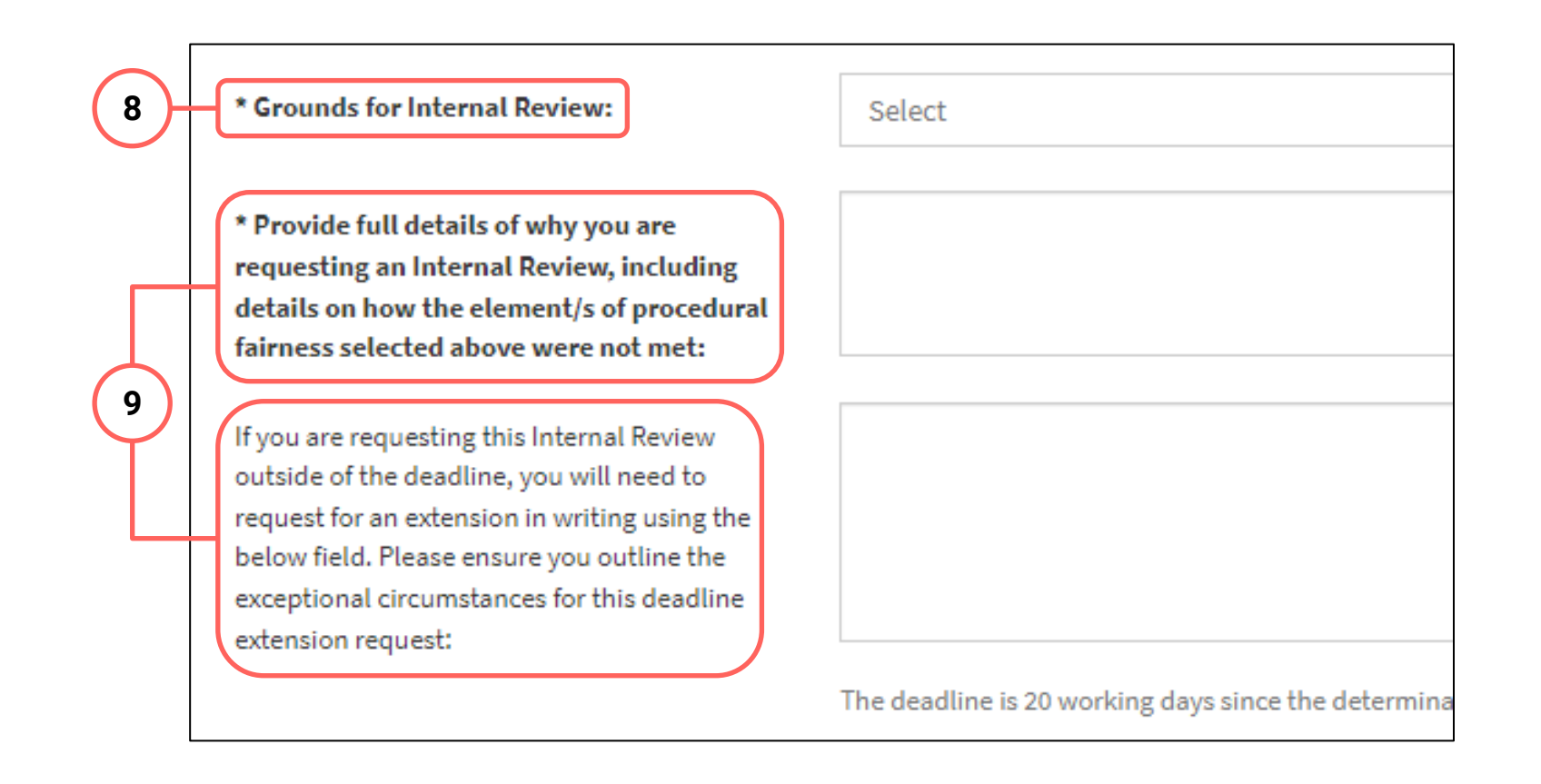

## **Submitting the Request**

- 10. If you have read and understood the grounds for an internal review, check the box at the bottom.
- 11. Submit the request by clicking on the floppy disk button in the top right-hand corner.

|                                                                                                    |                           |                                      | 10 |
|----------------------------------------------------------------------------------------------------|---------------------------|--------------------------------------|----|
| outside of the deadline, you will need to<br>request for an extension in writing using th<br>below field. Please ensure you outline the<br>exceptional circumstances for this deadline | e                         | New Internal<br>Review Request       |    |
| extension request:                                                                                                    | The deadline is 20 workin | * Indicates mandatory field<br>Case: |    |
| 9 * I have read and understood the ground<br>for Internal Review:                                                                                                    | ds 🗌                      |                                      |    |

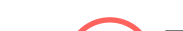

12

#### **Attaching Files**

- 12. If there are any files or supporting documentation to attach, navigate back to the case and click on the Files tab.
- 13. Click on Add File in the top right of the Files table.

| I | Files  | Files Internal Review Requests Message Board |           |            |               |         |                |   |            |
|---|--------|----------------------------------------------|-----------|------------|---------------|---------|----------------|---|------------|
|   | All Fi | le Upload                                    | Generated | Document   | URL           | Packet  | Custom Packet  |   | (13)       |
|   | ACT    | TION KIND                                    | CREATE    | D DATE LAS | T UPDATED DA  | ATE .   |                |   |            |
|   | T A    | All 👻 All                                    | ▼ All     | ▼ Al       | II            | •       | Search content | Q | Add File 🕴 |
|   |        | # Atta                                       | achments  | Summary    | Created B     | ly C    | reated Date 🔻  |   | Conter 🔳   |
|   |        |                                              |           | No         | records to di | isplay. |                |   |            |

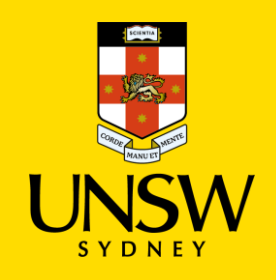

- 14. In the file upload page, enter a description and include any contextual information to help understand the file and its contents.
- 15. Drag and drop the file into the attachment area, or click on Upload a File from your Computer to upload via a file dialog.
- 16. Finish attaching the file to the case by clicking on the **floppy disk button** in the top right-hand corner.
- 17. Repeat for any other file(s).

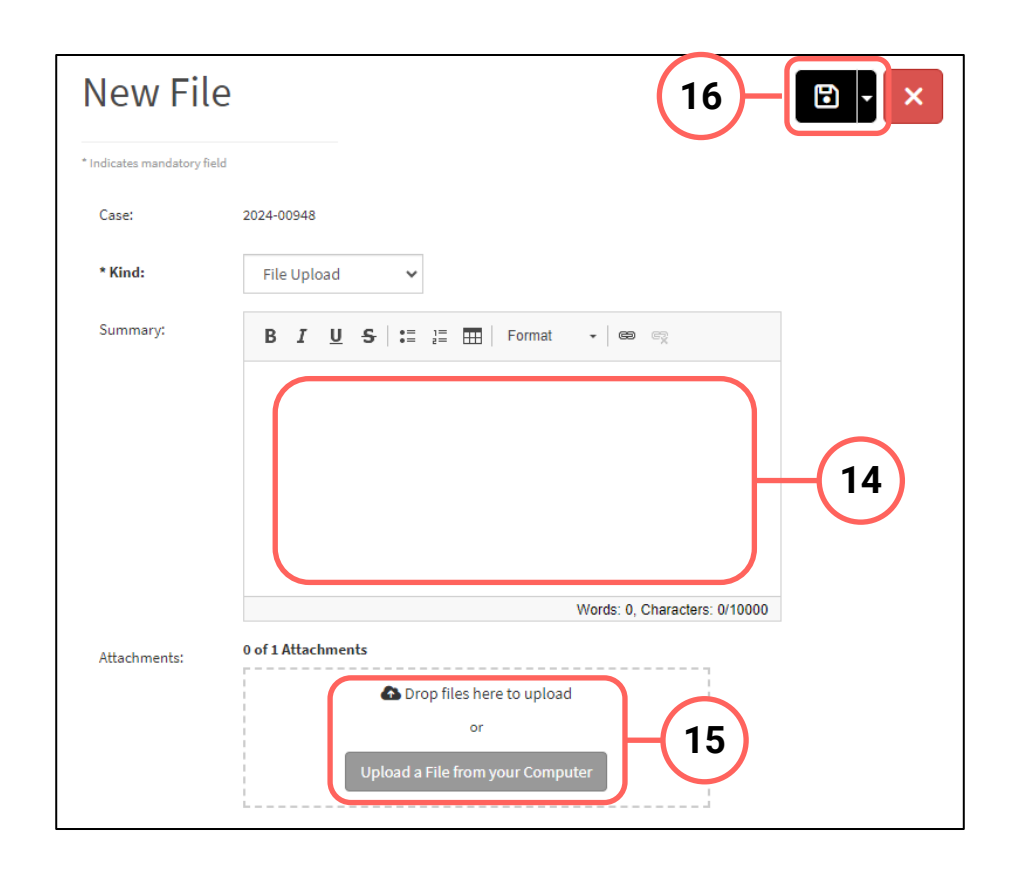